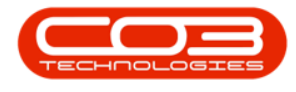

# CONTRACT

# **INTRODUCTION TO CONTRACTS**

A Contract is a legally binding agreement between two or more parties involving the transfer of goods and / or services for a fee payable at times agreed by both parties.

Contracts in BPO give you the ability to manage your customer billing. You can link the following to a contract:

- 1 or more items (machines or locations)
- 1 or more accessories
- Various Fee Charges, e.g. Service / Rental
- Meter Charges (linked to machines) Minimum Billing and Unit Charges
- Inclusions (parts, services and / or crafts that are included in the contract package and will not be billed)
- Meter reading contact persons
- Notes and digital contract documentation

Unless the contract type has been set to Exclude from Billing (which is only valid for <u>Short Term contracts</u>), contracts will be made part of the month end billing run, depending on whether:

- Billing Start Dates are correctly set for Fees and / or Meters.
- Meter readings have been captured or set to prior reading if meters are billed.
- The contract is not suspended.

Contracts need to be <u>Released</u> and <u>Approved</u> in order to be **Active**. An Active contract is available for processing, such as being included in contract billing runs, can have service centre calls raised against it, an so forth.

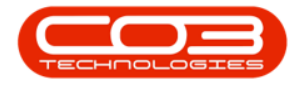

If certain amendments are made on a contract, it will move back to **Released** status and an email will be sent to all users who have the rights to **authorise** a contract. This will notify them to check and re-approve the amended contract.

The following amendments, to any of the following details, will trigger the contract to be moved back into the **Released** status:

- Contract Type
- Customer
- Aggregate Billing flag
- If any contract *item* is added or removed
- If any contract *item fee* is added or removed
- Change of Billing Customer on a fee or meter

And the following Contract **Item Fee** amendments:

- Amount
- Start Date
- End Date
- Escalation %
- Account Code
- COS Account Code
- Invoice Description
- Billing Period
- Billing Cycle
- Finance Party
- Finance Amount

Note: Zero value fees can be added to contracts with a Finance Amount, in order to process Back to Back transactions where the client is not billed.

To set up a Contract, you will need the following:

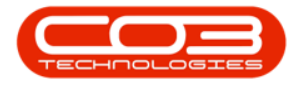

- A Customer
- A Location or Machine (asset). The asset can be either a company owned Internal Asset (machine for rental), or a Customer-owned Asset.
- **Meters** linked to the machine these are required for meter billing.

# THE CONTRACT LISTING SCREEN

#### Ribbon Select Contract > Contracts

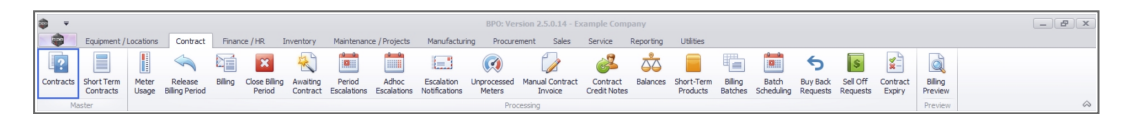

The *Contract Listing* screen will be displayed.

#### Select the Site

Your employee user record should be linked to a default site. In this case, the site will auto populate with this default, otherwise the site must be manually selected.

Another site can be selected, if required, and if you have the security rights to access the site.

If *All Sites* displays here, then you do not have a default site configured on your user record, and need to select the required site.

Upon opening, this screen will default to the *Active* status, listing all the *Act-ive* contracts for the selected site.

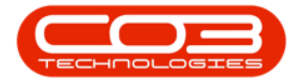

| ф т              |            |                 |                         | (                                         | ontract Listin        | ig - BPO: Versi | on 2.5.0.14 - | Example Com     | pany      |               |            |             |             |              |                                        | - 2           | x      |
|------------------|------------|-----------------|-------------------------|-------------------------------------------|-----------------------|-----------------|---------------|-----------------|-----------|---------------|------------|-------------|-------------|--------------|----------------------------------------|---------------|--------|
| Home Equ         | ipment / I | ocations Con    | tract Finar             | nce / HR Inventory Maintenance / Projects | Manufacturin          | g Procurem      | ent Sales     | Service         | Reporting | Utilities     |            |             |             |              |                                        | - 5           | P X    |
|                  |            | Save Layout     | Hold                    | Release For Approval                      |                       | Durban          | •             | Find Costal No. |           | 📾 💼           |            |             |             |              |                                        |               |        |
|                  |            | Workspaces      | <ul> <li>Sus</li> </ul> | cend 🚜 Remove From Approve Cit            |                       | Active          | -             | Find Senai No.  |           |               |            |             |             |              |                                        |               |        |
| Add Edit Delete  | View       | 🐐 Save Filter   | Rele                    | ase 🏴 Approve Contract 🚳 Decline Clos     | ure Close<br>Contract | Refrest         | 1             | Find Contract   | Print     | Export Report | 5          |             |             |              |                                        |               |        |
| Processing       |            | Format          |                         | Status Processing                         |                       |                 | Current       |                 | Print     | Repo          |            |             |             |              |                                        |               | $\sim$ |
| Links            | 7          |                 |                         |                                           |                       |                 |               |                 |           |               |            |             |             |              |                                        |               |        |
|                  | P          | a coulin meauer | CurtomerC               | Customerblame                             | CustomerD             | ContractTune    | ContractTy    | Location        | OrderNo   | StartOate     | EndDate    | Department  | Reriod      | PeriodTune   | BillingCurde                           | BillingRerind | Billio |
| Functions        |            |                 |                         |                                           |                       | RD:             | ID:           |                 |           | =             | =          | AD:         | =           | ill:         | III IIIIIIIIIIIIIIIIIIIIIIIIIIIIIIIIII | =             | -      |
| Tunctions        |            | 00000009        | DER001                  | Derton / Technologies                     | -                     | CPC             | Cost Per Co.  | Durban Area     | -         | 07/05/2014    | 07/05/2019 | Sales Depar | 6           | 0 Months     | Months                                 |               | 3      |
| Notes            |            | 00000016        | TIA001                  | Titan Group                               |                       | CPC             | Cost Per Co   | Main            |           | 13/06/2014    | 13/06/2019 | Sales Depar | 6           | 0 Months     | Months                                 |               | 4      |
|                  | 0          | 00000018        | SAM001                  | Samanthas Diner                           |                       | CPC             | Cost Per Co   | Main            |           | 09/07/2014    | 09/07/2019 | Sales Depar | 6           | 0 Months     | Months                                 |               | 5      |
|                  | 0          | 00000019        | OFF001                  | Office Supplies Unlimited                 |                       | CPC             | Cost Per Co   | Main            |           | 28/07/2014    | 28/07/2019 | Sales Depar | 6           | 0 Months     | Bi-annual                              |               | 6      |
| Documents        | P          | C0000001        | DAN002                  | Dancing Shoes                             |                       | PRE             | Prepaid Con   | Kloof           | test      | 23/03/2016    | 23/03/2021 | Sales Depar | 6           | 0 Months     | Months                                 |               | 1      |
|                  | 0          | 00000031        | YES001                  | Young Electric                            |                       | CPC             | Cost Per Co   | Hilcrest        |           | 24/03/2016    | 24/03/2021 | Sales Depar | 6           | 0 Months     | Months                                 |               | 1      |
|                  |            | 00000041        | PAN001                  | Panda Copiers                             |                       | CPC             | Cost Per Co   | Main            |           | 05/07/2016    | 05/07/2021 | Sales Depar | 6           | 0 Months     | Months                                 |               | 5      |
| Hold History     | 0          | 00000042        | HOP001                  | Hope Works (Pty) Ltd                      |                       | CPC             | Cost Per Co   | Main            |           | 07/09/2016    | 07/09/2022 | Sales Depar | 6           | 0 Months     | Months                                 |               | 7      |
|                  | C          | 00000043        | HOP001                  | Hope Works (Pty) Ltd                      |                       | CPC             | Cost Per Co   | Main            |           | 01/08/2016    | 07/09/2021 | Sales Depar | 6           | 0 Months     | Quarterly                              |               | 5      |
|                  | 0          | 00000052        | HOP001                  | Hope Works (Pty) Ltd                      |                       | PRE             | Prepaid Con   | Durban Area     |           | 29/05/2017    | 29/05/2022 | Sales Depar | 6           | 0 Months     | Months                                 |               | 3      |
| Sumand Mistory   | 0          | 00000054        | APP0001                 | Apple Juice Inc                           |                       | CPC             | Cost Per Co   | Durban Area     |           | 03/08/2017    | 03/08/2022 |             | 6           | 0 Months     | Months                                 |               | 0      |
| Susperio History | 0          | 00000072        | HOP001                  | Hope Works (Pty) Ltd                      |                       | CPC             | Cost Per Co   | Durban Area     | 1234      | 07/03/2018    | 07/03/2023 | Sales Depar | 6           | 0 Months     | Months                                 |               | 2      |
|                  | C          | 00000073        | HOP001                  | Hope Works (Pty) Ltd                      |                       | CPC             | Cost Per Co   | Durban Area     |           | 29/05/2018    | 29/05/2023 | Sales Depar | 6           | 0 Months     | Months                                 |               | 0      |
|                  | 0          | 00000074        | DER001                  | Derton / Technologies                     |                       | CPC             | Cost Per Co   | Durban Area     | 1234      | 15/06/2018    | 15/06/2023 | Sales Depar | 6           | 0 Months     | Months                                 |               | 6      |
|                  | C          | 00000077        | PIN0001                 | Pink Shoes                                |                       | CPC             | Cost Per Co   | Durban Area     |           | 18/06/2018    | 18/06/2023 | Sales Depar | 6           | 0 Months     | Months                                 |               | 4      |
|                  | C          | 00000078        | PIN0001                 | Pink Shoes                                |                       | CPC             | Cost Per Co   | Durban Area     |           | 18/06/2018    | 18/06/2023 | Sales Depar | 6           | 0 Months     | Months                                 |               | 4      |
| Processing       | C          | 0000080         | OFF001                  | Office Supplies Unlimited                 |                       | CPC             | Cost Per Co   | Durban Cen      | 1234      | 06/05/2017    | 06/05/2020 |             | 6           | 0 Months     | Months                                 |               | 2      |
| Invoices         | 0          | 0000082         | HOP001                  | Hope Works (Pty) Ltd                      |                       | CPC             | Cost Per Co   | Durban Area     |           | 10/09/2019    | 10/09/2024 | Sales Depar | 6           | 0 Months     | Months                                 |               | 7      |
| a manual a       | C          | 00000079        | HOP001                  | Hope Works (Pty) Ltd                      |                       | CPC             | Cost Per Co   | Durban Area     |           | 18/06/2018    | 18/06/2023 | Sales Depar | 6           | 0 Months     | Months                                 |               | 4      |
|                  | C          | 0000083         | WES001                  | Westwood Dynamic                          |                       | CPC             | Cost Per Co   | Durban Area     | 1234      | 15/10/2019    | 15/10/2024 | Sales Depar | 6           | 0 Months     | Months                                 |               | 8      |
| Credt Notes      | 4 0        |                 |                         |                                           |                       |                 |               |                 |           |               |            |             |             |              |                                        |               | Þ      |
| Open Windows *   |            |                 |                         |                                           |                       |                 |               |                 |           |               |            | User :      | BiancaD 21/ | /10/2022 Ven | sion : 2.5.0.14                        | Example Cor   | mpany  |
|                  | _          |                 |                         |                                           |                       |                 |               |                 |           |               |            |             |             |              |                                        |               |        |

- Click on the drop-down arrow in the *status* field to view other contract states:
  - New: Newly raised contract, to be released for approval
  - Released: New contract released for approval, to be approved
  - Active: An approved contract becomes active
  - Hold: Placing a contract on hold will allow month end billing, but not allow calls
  - Deleted: Contract has been closed and deleted
  - Closed: Contract has been closed
  - Suspend: Suspending a contract will allow calls, but not month end billing
  - **End of Contract:** A contract can be closed or re-activated from this status.
  - View more details on End of Contract Processing.
- *Scroll down* in this status menu to view all the different states.

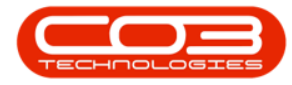

| ф т                  |      |                |              |                               | C              | ontract Listin      | ng - Bl | PO: Versi | ion 2.5.1.4 - E | xample Comp     | any     |              |          |       |             |            |              |                  | - 2          | x      |
|----------------------|------|----------------|--------------|-------------------------------|----------------|---------------------|---------|-----------|-----------------|-----------------|---------|--------------|----------|-------|-------------|------------|--------------|------------------|--------------|--------|
| Home Equi            | ment | /Locations Con | itract Finan | ce / HR Inventory Maintenance | / Projects     | Manufacturing       | 9       | Procurem  | ent Sales       | Service         | Reporti | ng Utilities |          |       |             |            |              |                  | - 8          | ×      |
|                      |      | Save Layou     | t 🎼 Hold     | all Release For Approval 👝    | Annual Class   |                     | D       | lurban    | • 😄             | Find Carial No. |         |              | <b>a</b> |       |             |            |              |                  |              |        |
|                      |      | Workspaces     | 🔹 😽 Susp     | end 🚜 Remove From Approval    | Approve close  |                     | A       | ctive     | -               | Find Schol No.  |         |              |          |       |             |            |              |                  |              |        |
| Add Edit Delete      | View | 🐐 Save Filter  | Rele         | ase 🕨 Approve Contract 🚳      | Decline Closur | e Close<br>Contract | s       | itatus    | A StatusDesc    |                 | Prin    | t Export R   | eports   |       |             |            |              |                  |              |        |
| Processing           |      | / Format       |              | Status Processing             |                |                     | N       |           | New             |                 |         | Print Re     | po 4     |       |             |            |              |                  |              | $\sim$ |
| Links 4              |      |                |              |                               |                |                     | A       |           | Active          |                 |         |              |          |       |             |            |              |                  |              |        |
| Enter text to search |      | ContractNo     | CustomerC    | CustomerName                  |                | CustomerD           | Co P    |           | Suspend         |                 | rderN   | o StartDat   | e EndDa  | ite   | Department  | Period     | PeriodType.  | BilingCyde       | BilingPeriod | Bilin  |
| Functions            | ٩    | -O:            | (0)          | (D)                           |                | 0                   | •0 9    |           | Closed          |                 | D:      | -            | -        |       | -0:         | -          | (D)          | (0)              | -            | -      |
|                      |      | CO0000041      | PAN001       | Panda Copiers                 |                |                     | OP :    | x         | Deleted         |                 |         | 05/07/2      | 16 05/07 | /2021 | Sales Depar |            | 60 Months    | Months           |              | 5      |
| Notes                |      | CO0000043      | HOP001       | Hope Works (Pty) Ltd          |                |                     | or      |           | Cost Per Co     | Main            |         | 01/08/20     | 16 07/09 | /2021 | Sales Depar |            | 60 Months    | Quarterly        |              | 5      |
|                      |      | CO000072       | HOP001       | Hope Works (Pty) Ltd          |                |                     | CPC     |           | Cost Per Co     | Durban Area     | 1234    | 07/03/2      | 18 07/03 | /2023 | Sales Depar |            | 60 Months    | Months           |              | 2      |
|                      |      | CO000074       | DER001       | Derton / Technologies         |                |                     | CPC     |           | Cost Per Co     | Durban Area     | 1234    | 15/06/20     | 18 15/06 | 2023  | Sales Depar |            | 60 Months    | Months           |              | 6      |
| Documents            |      | CO000077       | PIN0001      | Pink Shoes                    |                |                     | CPC     |           | Cost Per Co     | Durban Area     |         | 18/06/20     | 18 18/06 | /2023 | Sales Depar |            | 60 Months    | Months           |              | 4      |
|                      |      | CO000078       | PIN0001      | Pink Shoes                    |                |                     | CPC     |           | Cost Per Co     | Durban Area     |         | 18/06/20     | 18 18/06 | 2023  | Sales Depar |            | 60 Months    | Months           |              | 4      |
|                      |      | CO000080       | OFF001       | Office Supplies Unlimited     |                |                     | CPC     |           | Cost Per Co     | Durban Cen      | 1234    | 06/05/20     | 06/05    | /2020 |             |            | 60 Months    | Months           |              | 2      |
| Hold History         |      | CO000079       | HOP001       | Hope Works (Pty) Ltd          |                |                     | CPC     |           | Cost Per Co     | Durban Area     |         | 18/06/20     | 18 18/06 | 2023  | Sales Depar |            | 60 Months    | Months           |              | 4      |
|                      |      | CO000031       | YES001       | Young Electric                |                |                     | CPC     |           | Cost Per Co     | Hilcrest        |         | 24/03/20     | 16 24/03 | /2021 | Sales Depar |            | 60 Months    | Months           |              | 1      |
|                      |      | CO0000019      | OFF001       | Office Supplies Unlimited     |                |                     | CPC     |           | Cost Per Co     | Main            |         | 28/07/20     | 14 28/07 | /2019 | Sales Depar |            | 60 Months    | Bi-annual        |              | 6      |
| Surpend Mistory      |      | CO0000018      | SAM001       | Samanthas Diner               |                |                     | CPC     |           | Cost Per Co     | Durban Area     |         | 09/07/2      | 14 09/07 | /2019 | Sales Depar |            | 60 Months    | Months           |              | 5      |
| Susperior instary    |      | CO000016       | TIA001       | Titan Group                   |                |                     | CPC     |           | Cost Per Co     | Main            |         | 13/06/20     | 14 13/06 | /2019 | Sales Depar |            | 60 Months    | Months           |              | 4      |
|                      |      |                |              |                               |                |                     |         |           |                 |                 |         |              |          |       |             |            |              |                  |              |        |
|                      |      |                |              |                               |                |                     |         |           |                 |                 |         |              |          |       |             |            |              |                  |              |        |
| Processing           |      |                |              |                               |                |                     |         |           |                 |                 |         |              |          |       |             |            |              |                  |              |        |
| Involcer             |      |                |              |                               |                |                     |         |           |                 |                 |         |              |          |       |             |            |              |                  |              |        |
| invoices             |      |                |              |                               |                |                     |         |           |                 |                 |         |              |          |       |             |            |              |                  |              |        |
|                      |      |                |              |                               |                |                     |         |           |                 |                 |         |              |          |       |             |            |              |                  |              |        |
| A strategy and       |      |                |              |                               |                |                     |         |           |                 |                 |         |              |          |       |             |            |              |                  |              |        |
| Creat Notes          |      |                |              |                               |                |                     |         |           |                 |                 |         |              |          |       |             |            |              |                  |              |        |
|                      |      |                |              |                               |                |                     |         |           |                 |                 |         |              |          |       |             |            |              |                  |              |        |
|                      |      |                |              |                               |                |                     |         |           |                 |                 |         |              |          |       |             |            |              |                  |              |        |
|                      |      |                |              |                               |                |                     |         |           |                 |                 |         |              |          |       |             |            |              |                  |              |        |
|                      |      |                |              |                               |                |                     |         |           |                 |                 |         |              |          |       |             |            |              |                  |              |        |
|                      | 4    | (              |              |                               |                |                     |         |           |                 |                 | _       |              |          |       |             |            |              |                  |              | ÷      |
| Open Windows 🕶       |      |                |              |                               |                |                     |         |           |                 |                 |         |              |          |       | Use         | r : Bianca | 27/01/2023 V | ersion : 2.5.1.4 | Example Com  | ipany  |

# **CONTRACT RIBBON ACTION BUTTONS**

Contract ribbon **action** buttons will be available (bold) or unavailable (greyed out) depending on the status selection. The following functionality is available from this screen:

#### **MAINTAIN BUTTONS**

• <u>Add</u>, <u>Edit</u>, <u>Delete</u> or <u>View</u>, a Contract.

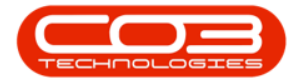

| 4 v                                    |                    |                          |                                           | Contract Listi    | ng - BPO: Versi | ion 2.5.1.4 - E | xample Comp     | pany         |               |            |             |           |               |                        | - 2          | x          |
|----------------------------------------|--------------------|--------------------------|-------------------------------------------|-------------------|-----------------|-----------------|-----------------|--------------|---------------|------------|-------------|-----------|---------------|------------------------|--------------|------------|
| Home Equi                              | pment / Locations  | Contract Fina            | nce / HR Inventory Maintenance / Projects | Manufacturin      | g Procurem      | ent Sales       | Service         | Reporting    | Utilities     |            |             |           |               |                        | - 8          | ×          |
|                                        | 📃 🔣 Save Lay       | out 📲 Hol                | d 🍕 Release For Approval 🙈 Approve Cl     |                   | Durban          | • 🕫             | Find Serial No. |              | 🖦 💼           |            |             |           |               |                        |              |            |
|                                        | Workspa            | ces 🔹 😽 Sus              | pend 🚜 Remove From Approval               |                   | Active          | •               |                 |              |               |            |             |           |               |                        |              |            |
| Add Edit Delete                        | View 🐐 Save Filt   | er 🛛 📙 Rel               | ease 🕨 Approve Contract 🛛 🚳 Dedine Clos   | Close<br>Contract | 🕲 Refresh       |                 | Find Contract   | Print        | Export Report | s          |             |           |               |                        |              |            |
| Processing                             | ⊿ Format           |                          | Status Processing                         |                   |                 | Current         |                 | 4 Prin       | t _ Repo      |            |             |           |               |                        |              | $\diamond$ |
| Links                                  | Drag a column hear |                          |                                           |                   |                 |                 |                 |              |               |            |             |           |               |                        |              |            |
| Enter text to search                   | ContractNo         | CustomerC                | CustomerName                              | CustomerD         | ContractType    | ContractTy      | Location        | OrderNo      | StartDate     | EndDate    | Department. | Period    | PeriodType    | BilingCyde             | BilingPeriod | Bilin      |
| Functions                              | T (0)              | <ul> <li>••••</li> </ul> | * <b>0</b> ¢                              | * <b>0</b> ¢      | 1 <b>0</b> 1    | (D)             | - <b>O</b> 4    | * <b>0</b> ¢ | -             | -          | ×0+         | -         | (D)           | <ul> <li>ID</li> </ul> | -            | -          |
|                                        | CO0000041          | PAN001                   | Panda Copiers                             |                   | CPC             | Cost Per Co     | Main            |              | 05/07/2016    | 05/07/2021 | Sales Depar | . 6       | 0 Months      | Months                 |              | 5          |
| Notes                                  | CO000043           | HOP001                   | Hope Works (Pty) Ltd                      |                   | CPC             | Cost Per Co     | Main            |              | 01/08/2016    | 07/09/2021 | Sales Depar | . 6       | 0 Months      | Quarterly              |              | 5          |
|                                        | CO0000072          | HOP001                   | Hope Works (Pty) Ltd                      |                   | CPC             | Cost Per Co     | Durban Area     | 1234         | 07/03/2018    | 07/03/2023 | Sales Depar | . 6       | 0 Months      | Months                 |              | 2          |
|                                        | CO000074           | DER001                   | Derton / Technologies                     |                   | CPC             | Cost Per Co     | Durban Area     | 1234         | 15/06/2018    | 15/06/2023 | Sales Depar | . 6       | 0 Months      | Months                 |              | 6          |
| Documents                              | CO000077           | PIN0001                  | Pink Shoes                                |                   | CPC             | Cost Per Co     | Durban Area     |              | 18/06/2018    | 18/06/2023 | Sales Depar | . 6       | 0 Months      | Months                 |              | 4          |
|                                        | CO000078           | PIN0001                  | Pink Shoes                                |                   | CPC             | Cost Per Co     | Durban Area     |              | 18/06/2018    | 18/06/2023 | Sales Depar | . 6       | 0 Months      | Months                 |              | 4          |
|                                        | CC0000080          | OFF001                   | Office Supplies Unlimited                 |                   | CPC             | Cost Per Co     | Durban Cen      | 1234         | 06/05/2017    | 06/05/2020 |             | 6         | 0 Months      | Months                 |              | 2          |
| Hold History                           | CO000079           | HOP001                   | Hope Works (Pty) Ltd                      |                   | OPC             | Cost Per Co     | Durban Area     |              | 18/06/2018    | 18/06/2023 | Sales Depar | . 6       | 0 Months      | Months                 |              | 4          |
|                                        | CO000031           | YES001                   | Young Electric                            |                   | CPC             | Cost Per Co     | Hilcrest        |              | 24/03/2016    | 24/03/2021 | Sales Depar | . 6       | 0 Months      | Months                 |              | 1          |
|                                        | CO0000019          | OFF001                   | Office Supplies Unlimited                 |                   | CPC             | Cost Per Co     | Main            |              | 28/07/2014    | 28/07/2019 | Sales Depar | . 6       | 0 Months      | Bi-annual              |              | 6          |
| Suspend History                        | CO0000018          | SAM001                   | Samanthas Diner                           |                   | CPC             | Cost Per Co     | Durban Area     |              | 09/07/2014    | 09/07/2019 | Sales Depar | . 6       | 0 Months      | Months                 |              | 5          |
| ,                                      | CO0000016          | TIA001                   | Titan Group                               |                   | CPC             | Cost Per Co     | Main            |              | 13/06/2014    | 13/06/2019 | Sales Depar | . 6       | 0 Months      | Months                 |              | 4          |
| Processing<br>Invoices<br>Credit Notes |                    |                          |                                           |                   |                 |                 |                 |              |               |            |             |           |               |                        |              |            |
| Oneo Windows #                         |                    |                          |                                           |                   |                 |                 |                 |              |               |            | Lies        | r Banca 2 | 7/01/2022 Vie | crime + 2 E 1 4        | Evanala Car  | +          |
| open millionits .                      |                    |                          |                                           |                   |                 |                 |                 |              |               |            | Use         | 2         | 104/2023 VE   |                        | chample coll | ing carly  |

#### **STATUS PROCESSING BUTTONS**

- Place a Contract on <u>Hold</u> and <u>Release</u> a Contract
- <u>Suspend</u> a Contract and <u>Release</u> a Contract from suspension
- <u>Release</u> a Contract *for* Approval
- <u>Remove</u> a Contract *from* Approval
- Approve a Contract
- <u>Close</u> a Contract

| ф т                    |                      |                                                                                                    |                                           | Contract Listi         | ng - BPO: Vers | ion 2.5.1.4 - E | xample Comp           | pany      |               |            |              |             |            |                   | - 2          | x          |
|------------------------|----------------------|----------------------------------------------------------------------------------------------------|-------------------------------------------|------------------------|----------------|-----------------|-----------------------|-----------|---------------|------------|--------------|-------------|------------|-------------------|--------------|------------|
| Home Equip             | ment / Locations Co  | ntract Finar                                                                                                    | nce / HR Inventory Maintenance / Projects | Manufacturin           | g Procurem     | ent Sales       | Service               | Reporting | Utilities     |            |              |             |            |                   | _ 8          | ×          |
|                        | 😑 🔣 Save Layou       | it 📲 Hold                                                                                                    | 🖌 🚜 Release For Approval 🖉 America Ch     |                        | Durban         | · .             | Find Could Me         |           | 📾 💼           |            |              |             |            |                   |              |            |
| 🤟 💋 🦱 l                | Workspace            | s 🔻 😽 Susj                                                                                                    | pend 🚜 Remove From Approval               |                        | Active         | -               | Find Sending.         |           |               |            |              |             |            |                   |              |            |
| Add Edit Delete V      | /iew 🐐 Save Filter   | Ilà Rele                                                                                                    | ease 🕨 Approve Contract 🚳 Decline Clos    | ure Close<br>Contract  | 🕲 Refrest      | 1               | Find Contract         | Print     | Export Report | s          |              |             |            |                   |              |            |
| Processing             | / Format             |                                                                                                    | Status Processing                         |                        | 4              | Current         |                       | Print     | t A Repo      |            |              |             |            |                   |              | $\diamond$ |
| Links #                | Drag a column header |                                                                                                    |                                           |                        |                |                 |                       |           |               |            |              |             |            |                   |              |            |
| Enter text to search P | ContractNo           | CustomerC                                                                                                    | CustomerName                              | CustomerD              | ContractType   | ContractTy      | Location              | OrderNo   | StartDate     | EndDate    | Department.  | Period      | PeriodType | BilingCyde        | BilingPeriod | Bilin      |
| Functions              | ▼ ±0:                | <d:< th=""><th>-0:</th><th><ul> <li>ID</li> </ul></th><th>1<b>0</b>:</th><th>(D):</th><th><ul> <li>0</li> </ul></th><th>×0:</th><th>-</th><th>-</th><th>(D)</th><th>-</th><th>(D)</th><th>-O-</th><th>-</th><th>-</th></d:<> | -0:                                       | <ul> <li>ID</li> </ul> | 1 <b>0</b> :   | (D):            | <ul> <li>0</li> </ul> | ×0:       | -             | -          | (D)          | -           | (D)        | -O-               | -            | -          |
|                        | CO0000041            | PAN001                                                                                                    | Panda Copiers                             |                        | CPC            | Cost Per Co     | Main                  |           | 05/07/2016    | 05/07/2021 | Sales Depar. |             | 60 Months  | Months            |              | 5          |
| Notes                  | CO0000043            | HOP001                                                                                                    | Hope Works (Pty) Ltd                      |                        | CPC            | Cost Per Co     | Main                  |           | 01/08/2016    | 07/09/2021 | Sales Depar. |             | 60 Months  | Quarterly         |              | 5          |
|                        | CO000072             | HOP001                                                                                                    | Hope Works (Pty) Ltd                      |                        | CPC            | Cost Per Co     | Durban Area           | 1234      | 07/03/2018    | 07/03/2023 | Sales Depar. |             | 60 Months  | Months            |              | 2          |
|                        | CO000074             | DER001                                                                                                    | Derton / Technologies                     |                        | CPC            | Cost Per Co     | Durban Area           | 1234      | 15/06/2018    | 15/06/2023 | Sales Depar  |             | 60 Months  | Months            |              | 6          |
| Documents              | CO0000077            | PIN0001                                                                                                    | Pink Shoes                                |                        | CPC            | Cost Per Co     | Durban Area           |           | 18/06/2018    | 18/06/2023 | Sales Depar  |             | 60 Months  | Months            |              | 4          |
|                        | CO000078             | PIN0001                                                                                                    | Pink Shoes                                |                        | CPC            | Cost Per Co     | Durban Area           |           | 18/06/2018    | 18/06/2023 | Sales Depar  |             | 60 Months  | Months            |              | 4          |
|                        | CO000080             | OFF001                                                                                                    | Office Supplies Unlimited                 |                        | CPC            | Cost Per Co     | Durban Cen            | 1234      | 06/05/2017    | 06/05/2020 |              |             | 60 Months  | Months            |              | 2          |
| Hold History           | CO000079             | HOP001                                                                                                    | Hope Works (Pty) Ltd                      |                        | CPC            | Cost Per Co     | Durban Area           |           | 18/06/2018    | 18/06/2023 | Sales Depar  |             | 60 Months  | Months            |              | 4          |
|                        | CO000031             | YES001                                                                                                    | Young Electric                            |                        | CPC            | Cost Per Co     | Hilcrest              |           | 24/03/2016    | 24/03/2021 | Sales Depar  |             | 60 Months  | Months            |              | 1          |
|                        | CO0000019            | OFF001                                                                                                    | Office Supplies Unlimited                 |                        | CPC            | Cost Per Co     | Main                  |           | 28/07/2014    | 28/07/2019 | Sales Depar  |             | 60 Months  | Bi-annual         |              | 6          |
| Suspend History        | CO0000018            | SAM001                                                                                                    | Samanthas Diner                           |                        | CPC            | Cost Per Co     | Durban Area           |           | 09/07/2014    | 09/07/2019 | Sales Depar  |             | 60 Months  | Months            |              | 5          |
| Superioristory         | CO000016             | TIA001                                                                                                    | Titan Group                               |                        | CPC            | Cost Per Co     | Main                  |           | 13/06/2014    | 13/06/2019 | Sales Depar  |             | 60 Months  | Months            |              | 4          |
|                        |                      |                                                                                                    |                                           |                        |                |                 |                       |           |               |            |              |             |            |                   |              |            |
| Processing             |                      |                                                                                                    |                                           |                        |                |                 |                       |           |               |            |              |             |            |                   |              |            |
| Invoices               |                      |                                                                                                    |                                           |                        |                |                 |                       |           |               |            |              |             |            |                   |              |            |
| Credit Notes           |                      |                                                                                                    |                                           |                        |                |                 |                       |           |               |            |              |             |            |                   |              |            |
|                        |                      |                                                                                                    |                                           |                        |                |                 |                       |           |               |            |              |             |            |                   |              |            |
|                        |                      |                                                                                                    |                                           |                        |                |                 |                       |           |               |            |              |             |            |                   |              |            |
|                        | 4                    |                                                                                                    |                                           |                        |                |                 |                       |           |               |            |              |             |            |                   |              | ÷          |
| Open Windows 🕶         |                      |                                                                                                    |                                           |                        |                |                 |                       |           |               |            | Use          | er : Bianca | 27/01/2023 | /ersion : 2.5.1.4 | Example Com  | pany       |

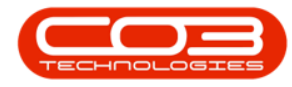

#### **CURRENT BUTTONS**

- Find a Contract that is linked to a particular serial number.
- Find a Contract, no matter what Site or Status it is in.

| <b>\$</b> *                                                                                                    |                   |                                            |                                                                                    | Contract Listi                                 | ng - BPO: Vers                | ion 2.5.1.4 - I | Example Comp    | any          |               |            |             |            |               |                  | - 2           | x        |
|----------------------------------------------------------------------------------------------------|-------------------|--------------------------------------------|------------------------------------------------------------------------------------|------------------------------------------------|-------------------------------|-----------------|-----------------|--------------|---------------|------------|-------------|------------|---------------|------------------|---------------|----------|
| Home Equip                                                                                                    | ment / Locations  | Contract Finar                             | nce / HR Inventory Maintenance                                                     | Projects Manufacturin                          | a Procuren                    | ent Sales       | Service         | Reporting    | Utilities     |            |             |            |               |                  | _ 8           | ×        |
| Add Edit Delete V                                                                                                    | iew Save La       | yout 📲 Holo<br>ices 🔻 🐯 Sus<br>iter 🐻 Rele | d & Release For Approval<br>pend & Remove From Approval<br>case P Approve Contract | Approve Closure<br>Decline Closure<br>Contract | Durban<br>Active<br>@ Refrest |                 | Find Serial No. | Print        | Export Report | 2          |             |            |               |                  |               |          |
| Processing                                                                                                    | Format            |                                            | Status Processing                                                                  |                                                |                               | Current         |                 | a Prin       | it _ Repo     |            |             |            |               |                  |               | ~        |
| Links #                                                                                                    | Drag a column hea |                                            |                                                                                    |                                                |                               |                 |                 |              |               |            |             |            |               |                  |               |          |
| Enter text to search P                                                                                                    | ContractNo        | CustomerC                                  | CustomerName                                                                       | CustomerD                                      | ContractType                  | ContractTy      | Location        | OrderNo      | StartDate     | EndDate    | Department  | Period     | PeriodType    | BilingCycle      | BilingPeriod  | Bilin    |
| Functions                                                                                                    | •                 | <u>ال</u>                                  | 4 <b>0</b> ¢                                                                       | 4 <b>0</b> 4                                   | 10:                           | ( <b>D</b> )    | 4 <b>0</b> 4    | ۰ <b>۵</b> : | -             | -          | 104         | -          | (D)           | (D)              | -             | -        |
|                                                                                                    | CO0000041         | PAN001                                     | Panda Copiers                                                                      |                                                | CPC                           | Cost Per Co     | Main            |              | 05/07/2016    | 05/07/2021 | Sales Depar |            | 60 Months     | Months           | 5             |          |
| Notes                                                                                                    | CO000043          | HOP001                                     | Hope Works (Pty) Ltd                                                               |                                                | CPC                           | Cost Per Co     | Main            |              | 01/08/2016    | 07/09/2021 | Sales Depar |            | 60 Months     | Quarterly        | 5             |          |
|                                                                                                    | CO000072          | HOP001                                     | Hope Works (Pty) Ltd                                                               |                                                | CPC                           | Cost Per Co     | Durban Area     | 1234         | 07/03/2018    | 07/03/2023 | Sales Depar |            | 60 Months     | Months           | 2             |          |
|                                                                                                    | CO000074          | DER001                                     | Derton / Technologies                                                              |                                                | CPC                           | Cost Per Co     | Durban Area     | 1234         | 15/06/2018    | 15/06/2023 | Sales Depar |            | 60 Months     | Months           | 6             |          |
| Documents                                                                                                    | CO000077          | PIN0001                                    | Pink Shoes                                                                         |                                                | CPC                           | Cost Per Co     | Durban Area     |              | 18/06/2018    | 18/05/2023 | Sales Depar |            | 60 Months     | Months           | 4             |          |
|                                                                                                    | CO000078          | PIN0001                                    | Pink Shoes                                                                         |                                                | OPC                           | Cost Per Co     | Durban Area     |              | 18/06/2018    | 18/06/2023 | Sales Depar |            | 60 Months     | Months           | 4             |          |
|                                                                                                    | CO000080          | OFF001                                     | Office Supplies Unlimited                                                          |                                                | CPC                           | Cost Per Co     | Durban Cen      | 1234         | 06/05/2017    | 06/05/2020 |             |            | 60 Months     | Months           | 2             |          |
| Hold History                                                                                                    | CO000079          | HOP001                                     | Hope Works (Pty) Ltd                                                               |                                                | OPC                           | Cost Per Co     | Durban Area     |              | 18/06/2018    | 18/06/2023 | Sales Depar |            | 60 Months     | Months           | 4             |          |
|                                                                                                    | CO000031          | YES001                                     | Young Electric                                                                     |                                                | CPC                           | Cost Per Co     | Hilcrest        |              | 24/03/2016    | 24/03/2021 | Sales Depar |            | 60 Months     | Months           | 1             |          |
|                                                                                                    | CO0000019         | OFF001                                     | Office Supplies Unlimited                                                          |                                                | OPC                           | Cost Per Co     | Main            |              | 28/07/2014    | 28/07/2019 | Sales Depar |            | 60 Months     | Bi-annual        | 6             |          |
| A construction of the second second sec | CO0000018         | SAM001                                     | Samanthas Diner                                                                    |                                                | CPC                           | Cost Per Co     | Durban Area     |              | 09/07/2014    | 09/07/2019 | Sales Depar |            | 60 Months     | Months           | 5             |          |
| Suspend History                                                                                                    | CO0000016         | TIA001                                     | Titan Group                                                                        |                                                | CPC                           | Cost Per Co     | Main            |              | 13/06/2014    | 13/06/2019 | Sales Depar |            | 60 Months     | Months           | 4             |          |
| Processing<br>Invoices<br>Credt Notes                                                                                                    |                   |                                            |                                                                                    |                                                |                               |                 |                 |              |               |            |             |            |               |                  |               |          |
| Open Windows 👻                                                                                                    | 4                 |                                            |                                                                                    |                                                |                               |                 |                 |              |               |            | Use         | r : Bianca | 27/01/2023 Ve | ersion : 2.5.1.4 | Example Compr | )<br>any |

#### **PRINT BUTTONS**

**Export** 

1. *Export* allows you to <u>export</u> a Contract List to Microsoft Excel.

#### **REPORTS BUTTON**

Reports

- 1. *Reports* allows you to print the following Contract Reports:
  - Contract Report
  - Performance Report
  - <u>Contract Settlement</u>
  - Company Settlement
  - Machine Usage

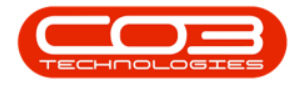

**Print Statement** 

1. *Print Statement* allows you to <u>print and / or email</u> a Customer Statement directly from this screen.

## THE LINKS PANEL

By default, the *Links* panel is docked on the left of the screen. If you not, you can access it via the *Links* tab.

| \$   | v          |                  |                             |               |                                           |                  | Co            | ntract Listin                                                                                                    | ıg - BPO: Versi  | on 2.5.1.4 | - Example Compa               | ny         |              |          |              |                     |               |             | _ 8        | x     |
|------|------------|------------------|-----------------------------|---------------|-------------------------------------------|------------------|---------------|----------------------------------------------------------------------------------------------------|------------------|------------|-------------------------------|------------|--------------|----------|--------------|---------------------|---------------|-------------|------------|-------|
|      | Home       | Equipment / Loca | ations Contract             | t Finance / H | R Inventory                               | Maintenand       | ce / Projects | Manufacturing                                                                                                    | 2 Procureme      | nt Sale    | es Service                    | Reporting  | Utilities    |          |              |                     |               |             | - 6        | p x   |
| Add  | Edit Delet | e View           | Save Layout<br>Workspaces 🕶 | Hold          | Release For<br>Remove Fro<br>P Approve Co | Approval entract | Approve Closu | re 🕞<br>Close<br>Contract                                                                                                    | Durban<br>Active | •          | Find Serial No. Find Contract | Print Exp  | ort Reports  |          |              |                     |               |             |            |       |
|      | Processing |                  | Format 4                    |               |                                           | tus Processing   |               |                                                                                                    |                  | Current    |                               | Print      | ∡ Repo       |          |              |                     |               |             |            | ~     |
| Unks | ag a colum | er here to group | by that column              |               |                                           |                  |               |                                                                                                    |                  |            |                               |            |              |          |              |                     |               | 1           |            | 1     |
| ш.   | ContractNo | CustomerC        | CustomerName                |               |                                           | CustomerD        | ContractType  | ContractTy                                                                                                    | Location         | OrderNo    | StartDate                     | EndDate    | Department.  | . Period | PeriodType   | . BilingCycle       | BillingPeriod | BillingDay  | Escalation | P Es  |
|      | 100        | 100              | 1 <b>0</b> :                |               |                                           | 100              | 10:           | <ul> <li>Image: Constraint of the second second</li></ul> | AD:              | 100        | -                             | -          | 100          | -        | 4 <b>0</b> 4 | * <b>Q</b> :        | -             | -           | -          | 10    |
| ,    | CO0000041  | PAN001           | Panda Copiers               |               |                                           |                  | CPC           | Cost Per Co                                                                                                    | Main             |            | 05/07/2016                    | 05/07/2021 | Sales Depar  |          | 60 Months    | Months              | ŝ             |             | 25         | 5 Pe  |
|      | CO0000043  | HOP001           | Hope Works (Pty)            | /) Ltd        |                                           |                  | CPC           | Cost Per Co                                                                                                    | Main             |            | 01/08/2016                    | 07/09/2021 | Sales Depar  |          | 60 Months    | Quarterly           |               |             | 25         | 7 Pe  |
| -    | C00000072  | HOP001           | Hope Works (Pty             | /) Ltd        |                                           |                  | CPC           | Cost Per Co                                                                                                    | Durban Area      | 1234       | 07/03/2018                    | 07/03/2023 | Sales Depar  |          | 60 Months    | Months              | -             |             | 25         | 60 Pe |
|      | CO000074   | DER001           | Derton / Technolo           | logies        |                                           |                  | CPC           | Cost Per Co                                                                                                    | Durban Area      | 1234       | 15/06/2018                    | 15/06/2023 | Sales Depar  |          | 60 Months    | Months              | 6             |             | 25         | 6 Pe  |
| -    | CO0000077  | PIN0001          | Pink Shoes                  |               |                                           |                  | CPC           | Cost Per Co                                                                                                    | Durban Area      |            | 18/06/2018                    | 18/06/2023 | Sales Depar  |          | 60 Months    | Months              | -             |             | 25         | 4 Pe  |
| -    | CO0000078  | PIN0001          | Pink Shoes                  |               |                                           |                  | CPC           | Cost Per Co                                                                                                    | Durban Area      |            | 18/06/2018                    | 18/06/2023 | Sales Depar  |          | 60 Months    | Months              | -             |             | 25         | 4 Pe  |
| -    | 000000000  | 000001           | Unice Supples U             | nimited       |                                           |                  | CPC           | Cost Per Co                                                                                                    | Durban Cen       | 1234       | 06/05/2017                    | 06/05/2020 | Coluci Deces |          | 60 Months    | Months              |               |             | 25         | 3 Pe  |
| -    | CO0000079  | HOP001           | Hope Works (Pty             | /) Ltd        |                                           |                  | CPC           | Cost Per Co.                                                                                                    | Durban Area      |            | 18/06/2018                    | 18/06/2023 | Sales Depar. |          | 60 Months    | Months              | -             |             | 25         | 4 Pe  |
| -    | 00000031   | TES001           | Toung Electric              | taburta d     |                                           |                  | CPC           | Cost Per Co                                                                                                    | Hildrest         |            | 24/03/2016                    | 24/03/2021 | Sales Depar. |          | 60 Months    | Months              | 1             |             | 25         | 1 Pe  |
|      | 00000019   | CAMOOR           | Conce Supplies Of           | nimited       |                                           |                  | CPC           | Cost Per Co                                                                                                    | Man              |            | 28/07/2014                    | 28/07/2019 | Sales Depar. |          | 60 Months    | bi-annual<br>Maatka |               |             | 25         | 5 Pe  |
| -    | 00000015   | TTA001           | Titae Creup                 |               |                                           |                  | CPC CPC       | Cost Per Co.                                                                                                    | Maio             |            | 12/05/2014                    | 12/06/2019 | Sales Depar  |          | 60 Months    | Menthe              | -             |             | 25         | 5 04  |
| 1 -  | 00000016   | 114001           | Titan Group                 |               |                                           |                  | UPC           | Cost Per Co                                                                                                    | Main             |            | 13/06/2014                    | 13/06/2019 | Sales Depar  |          | 60 Monens    | Months              |               |             | 25         | 5 Pe  |
|      |            |                  |                             |               |                                           |                  |               |                                                                                                    |                  |            |                               |            |              |          |              |                     |               |             |            |       |
|      |            |                  |                             |               |                                           |                  |               |                                                                                                    |                  |            |                               |            |              |          |              |                     |               |             |            | ÷     |
| Oper | Windows 🕶  |                  |                             |               |                                           |                  |               |                                                                                                    |                  |            |                               |            |              |          | User         | : Bianca 27/        | 01/2023 Versi | on: 2.5.1.4 | Example Co | mpany |

- The *Links* panel will expand.
- Here you can view the *Functions* and *Processing* tiles that will direct you to further information screens linked to each contract. These tiles are available in both the *Contract Listing* screen and the *Contract Maintenance* screen. If you are navigating from the Contract Listing screen, be sure to select the correct contract *before* you click on a tile.
  - Note: You can dock this panel to make it available as you open the Contract Listing screen.

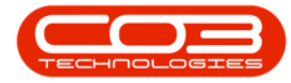

| ٦    | ¥        |             |         |           |             |                                                                                                    |                      |                 |                 | Contract Listin      | ng - BPO: Versi | ion 2.5.1.4 - I | xample Comp           | any       |               |            |                       |              |              |                 | - 2          | x          |
|------|----------|-------------|---------|-----------|-------------|----------------------------------------------------------------------------------------------------|----------------------|-----------------|-----------------|----------------------|-----------------|-----------------|-----------------------|-----------|---------------|------------|-----------------------|--------------|--------------|-----------------|--------------|------------|
|      |          | Home        | Equipme | nt / Loca | tions Con   | tract Finar                                                                                                    | ice / HR Invento     | ory Mainten     | ance / Projects | Manufacturin         | g Procurem      | ent Sales       | Service               | Reporting | Utilities     |            |                       |              |              |                 | _ 8          | ×          |
| 6    | A F      |             |         | 1 13      | Save Layout | t 📲 Hold                                                                                                    | Release F            | For Approval    | de Anna de      |                      | Durban          | • 6             | Find Casial Ma        |           | 📾 💼           |            |                       |              |              |                 |              |            |
| 0    |          | / ~         |         |           | Workspaces  | 🔹 😽 Susp                                                                                                    | end 🚜 Remove I       | From Approval   | Approve Cio     |                      | Active          | - <u>·</u>      | Find Senai No.        |           |               |            |                       |              |              |                 |              |            |
| Ad   | d E      | Edit Deleti | : Vier  | 4         | Save Filter | Rele                                                                                                    | ase 🏴 Approve        | Contract        | Decline Close   | re Close<br>Contract | Ca Refresh      | 1               | Find Contract         | Print     | Export Report | s          |                       |              |              |                 |              |            |
|      |          | Processing  |         |           | Format      |                                                                                                    |                      | Status Processi | ng              |                      |                 | Current         |                       | Prin      | t _ Repo      |            |                       |              |              |                 |              | $\diamond$ |
| Link | s        |             | #       |           |             |                                                                                                    |                      |                 |                 |                      |                 |                 |                       |           |               |            |                       |              |              |                 |              |            |
| Ente | r text t | o search    | ۹.      | Cont      | ractNo      | CustomerC                                                                                                    | CustomerName         |                 |                 | CustomerD            | ContractType    | ContractTy      | Location              | OrderNo   | StartDate     | EndDate    | Department.           | Period       | PeriodType   | BilingCycle     | BilingPeriod | Bilin      |
| FI   | inctio   | ns          |         | T 100     |             | <d:< th=""><th>1<b>0</b>:</th><th></th><th></th><th>&lt;0&lt;</th><th>(0)</th><th>(D)</th><th><ul> <li>0</li> </ul></th><th>×0:</th><th>-</th><th>-</th><th><ul> <li>0</li> </ul></th><th>-</th><th>(0)</th><th>(D)</th><th>-</th><th>-</th></d:<> | 1 <b>0</b> :         |                 |                 | <0<                  | (0)             | (D)             | <ul> <li>0</li> </ul> | ×0:       | -             | -          | <ul> <li>0</li> </ul> | -            | (0)          | (D)             | -            | -          |
|      |          |             | _       | + CO00    | 000041      | PAN001                                                                                                    | Panda Copiers        |                 |                 |                      | CPC             | Cost Per Co     | Main                  |           | 05/07/2016    | 05/07/2021 | Sales Depar           | . 6          | 50 Months    | Months          |              | 5          |
|      | Notes    |             |         | C000      | 000043      | HOP001                                                                                                    | Hope Works (Pty) L   | Ltd             |                 |                      | CPC             | Cost Per Co     | Main                  |           | 01/08/2016    | 07/09/2021 | Sales Depar           | . 6          | 50 Months    | Quarterly       |              | 5          |
|      |          |             |         | C000      | 000072      | HOP001                                                                                                    | Hope Works (Pty) L   | Ltd             |                 |                      | CPC             | Cost Per Co     | Durban Area           | 1234      | 07/03/2018    | 07/03/2023 | Sales Depar.          | . 6          | 50 Months    | Months          |              | 2          |
|      |          |             | _       | C000      | 000074      | DER001                                                                                                    | Derton / Technolog   | jes             |                 |                      | CPC             | Cost Per Co     | Durban Area           | 1234      | 15/06/2018    | 15/06/2023 | Sales Depar.          | . 6          | 50 Months    | Months          |              | 6          |
|      |          |             |         | C000      | 000077      | PIN0001                                                                                                    | Pink Shoes           |                 |                 |                      | CPC             | Cost Per Co     | Durban Area           |           | 18/06/2018    | 18/06/2023 | Sales Depar.          | . 6          | 50 Months    | Months          |              | 4          |
|      |          |             |         | C000      | 000078      | PIN0001                                                                                                    | Pink Shoes           |                 |                 |                      | CPC             | Cost Per Co     | Durban Area           |           | 18/06/2018    | 18/06/2023 | Sales Depar           | . 6          | 50 Months    | Months          |              | 4          |
|      |          |             | _       | C000      | 080000      | OFF001                                                                                                    | Office Supplies Unli | imited          |                 |                      | CPC             | Cost Per Co     | Durban Cen            | 1234      | 06/05/2017    | 06/05/2020 |                       | 6            | 50 Months    | Months          |              | 2          |
|      | Hold Hi  | story       |         | C000      | 000079      | HOP001                                                                                                    | Hope Works (Pty) L   | Ltd             |                 |                      | CPC             | Cost Per Co     | Durban Area           |           | 18/06/2018    | 18/06/2023 | Sales Depar           | . 6          | 50 Months    | Months          |              | 4          |
|      |          |             |         | C000      | 000031      | YES001                                                                                                    | Young Electric       |                 |                 |                      | CPC             | Cost Per Co     | Hillcrest             |           | 24/03/2016    | 24/03/2021 | Sales Depar           | . 6          | 50 Months    | Months          |              | 1          |
|      |          |             |         | C000      | 000019      | OFF001                                                                                                    | Office Supplies Unli | imited          |                 |                      | CPC             | Cost Per Co     | Main                  |           | 28/07/2014    | 28/07/2019 | Sales Depar           | . 6          | 50 Months    | Bi-annual       |              | 6          |
|      | Susper   | d History   |         | C000      | 000018      | SAM001                                                                                                    | Samanthas Diner      |                 |                 |                      | CPC             | Cost Per Co     | Durban Area           |           | 09/07/2014    | 09/07/2019 | Sales Depar           | . 6          | 50 Months    | Months          |              | 5          |
|      |          |             |         | C000      | 000016      | TIA001                                                                                                    | Titan Group          |                 |                 |                      | OPC             | Cost Per Co     | Main                  |           | 13/06/2014    | 13/06/2019 | Sales Depar           | . 6          | 50 Months    | Months          |              | 4          |
|      |          |             |         |           |             |                                                                                                    |                      |                 |                 |                      |                 |                 |                       |           |               |            |                       |              |              |                 |              |            |
| 11   |          |             |         |           |             |                                                                                                    |                      |                 |                 |                      |                 |                 |                       |           |               |            |                       |              |              |                 |              |            |
| 11   |          |             |         |           |             |                                                                                                    |                      |                 |                 |                      |                 |                 |                       |           |               |            |                       |              |              |                 |              |            |
| Р    | roces    | sina        |         |           |             |                                                                                                    |                      |                 |                 |                      |                 |                 |                       |           |               |            |                       |              |              |                 |              |            |
|      |          |             | _       |           |             |                                                                                                    |                      |                 |                 |                      |                 |                 |                       |           |               |            |                       |              |              |                 |              |            |
|      |          |             |         |           |             |                                                                                                    |                      |                 |                 |                      |                 |                 |                       |           |               |            |                       |              |              |                 |              |            |
|      |          |             |         |           |             |                                                                                                    |                      |                 |                 |                      |                 |                 |                       |           |               |            |                       |              |              |                 |              |            |
|      |          |             | _       |           |             |                                                                                                    |                      |                 |                 |                      |                 |                 |                       |           |               |            |                       |              |              |                 |              |            |
|      |          |             |         |           |             |                                                                                                    |                      |                 |                 |                      |                 |                 |                       |           |               |            |                       |              |              |                 |              |            |
|      |          |             |         |           |             |                                                                                                    |                      |                 |                 |                      |                 |                 |                       |           |               |            |                       |              |              |                 |              |            |
|      |          |             | _       |           |             |                                                                                                    |                      |                 |                 |                      |                 |                 |                       |           |               |            |                       |              |              |                 |              |            |
| 11   |          |             |         |           |             |                                                                                                    |                      |                 |                 |                      |                 |                 |                       |           |               |            |                       |              |              |                 |              |            |
| 11   |          |             |         |           |             |                                                                                                    |                      |                 |                 |                      |                 |                 |                       |           |               |            |                       |              |              |                 |              |            |
|      |          |             | _       |           |             |                                                                                                    |                      |                 |                 |                      |                 |                 |                       |           |               |            |                       |              |              |                 |              |            |
|      |          |             | _       | 4         |             |                                                                                                    |                      |                 |                 |                      |                 |                 |                       |           |               |            |                       |              |              |                 |              | - +        |
| Ope  | n Windi  | ows •       |         |           |             |                                                                                                    |                      |                 |                 |                      |                 |                 |                       |           |               |            | Use                   | r : Bianca 2 | 7/01/2023 Ve | rsion : 2.5.1.4 | Example Con  | ripany     |

# **FUNCTIONS TILES**

| Notes           | The <b>Notes</b> tile will direct you to the <u>Contract Note Listing</u><br>for Contract No.: screen where you can <i>Add</i> and <i>View</i> Con-<br>tract Notes. |
|-----------------|----------------------------------------------------------------------------------------------------|
| Documents       | The <b>Documents</b> tile will direct you to the <b>Document Listing</b>                                                                                            |
|                 | for Contract - screen, where you can <i>Add</i> , <i>View</i> and <i>Delete</i> digital documents.                                                                  |
| Hold History    | The <b>Hold History</b> tile will direct you to the Hold History for                                                                                                |
|                 | Contract No.: screen where you can view the <i>dates</i> and                                                                                                    |
|                 | reasons why, a Contract was placed on Hold.                                                                                                    |
| Suspend History | The <b>Suspend History</b> tile will direct you to view the <u>Sus</u> -<br>pend History for Contract No.: screen displaying a data grid                            |
|                 | of the <i>dates</i> and <i>reasons why</i> the Contract was suspended.                                                                                              |

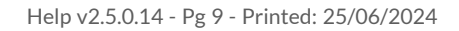

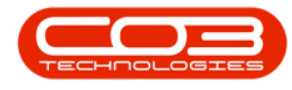

### **PROCESSING TILES**

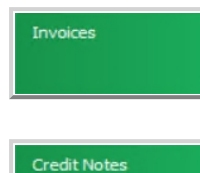

The Invoices tile will direct you to the <u>Invoices for Contract:</u> [] screen, where you can view, add, edit and reprint invoices.

**Documents**: The Documents tile will direct you to the <u>Docu-</u> <u>ment Listing for Contract -</u> screen, where you can *Add*, *View* and *Delete* digital documents.

BPO.MNU.112